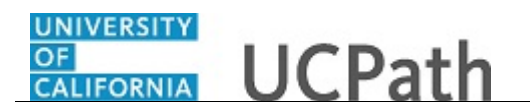

Use this task to update your direct deposit information in UCPath.

## **Dashboard Navigation:**

Income and Taxes > **Direct Deposit** or **Menu Navigation:** 

Employee Actions > Income and Taxes > Direct Deposit

**Note:** This example uses sample images as seen on a computer. Sample images appear differently on a tablet or smartphone, but the steps remain the same.

| Peggy King                                                  | CALL CONTRACT OF A CONTRACT OF A CONTRACT OF | Search | Q 😡 Bookmark 😝 Log out 🔺 |
|-------------------------------------------------------------|----------------------------------------------------------------------------------------------------|--------|--------------------------|
| Primary Title:<br>BUS SYS ANL 4<br>Employee ID:<br>10000644 |                                                                                                    |        | Ask UCPath Center        |
| Service Date:<br>01/01/2014<br>Das < I < Income and Taxes   | SECURITY QUESTION                                                                                                    |        |                          |
| Emp Per Direct Deposit                                      | r lease comminy our neerery of answering the lonowing security question.                                                                                                    |        |                          |
| Fori Lea View Paycheck                                      | Who is your childhood best friend?                                                                                                    |        |                          |
| Qui Hez View Pay Record vi<br>Hel Inco CA State W-4 (DE-4)  |                                                                                                    |        |                          |
| Ret Federal Withholdi                                       | Submit                                                                                                    |        |                          |
| Out-of-state Tax                                            |                                                                                                    |        |                          |
| Enroll to receive o                                         |                                                                                                    |        |                          |
| View Online W-2/                                            |                                                                                                    |        |                          |
| W-2 Reissue Requ                                            |                                                                                                    |        |                          |
| Edit profile                                                |                                                                                                    |        | Help                     |
| E Log out                                                   |                                                                                                    |        |                          |

| Step | Action                                                                                                    |  |
|------|----------------------------------------------------------------------------------------------------|--|
| 1.   | Before you change your direct deposit information, you must validate your identi<br>UCPath randomly displays one of the security questions set up on your profile.<br>Click in the <b>Security Question</b> field. |  |
|      | For this example click in the Who is your childhood best friend? field.                                                                                                    |  |
| 2.   | Enter the desired information into the Security Question field.                                                                                                    |  |
|      | For this example, enter <b>Molly</b> .                                                                                                    |  |
| 3.   | Your answer appears as a series of dots.                                                                                                    |  |
|      | Click the <b>Submit</b> button.                                                                                                    |  |
|      | Submit                                                                                                    |  |

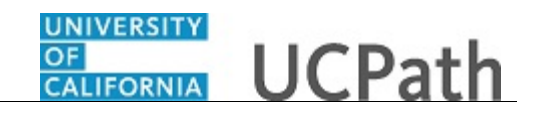

| Pe                  | ggy I                                                        | King                             | Concession UCPath                                                                                                    | Log out      |
|---------------------|--------------------------------------------------------------|----------------------------------|----------------------------------------------------------------------------------------------------|--------------|
| Prim<br>BUS<br>Empl | Primary Title:<br>BUS SYS ANL 4<br>Interprete D:<br>10000644 |                                  | Center                                                                                                    |              |
| Servi<br>01/        | ce Date:<br>01/201                                           | 14                               | DIRECT DEPOSIT                                                                                                    | DUNT         |
| Das                 | < 1                                                          | < Income and Taxes               | Peggy King                                                                                                    |              |
| Emp                 | Per                                                          | Direct Deposit                   | Review, add or update direct deposit information. You can add up to three direct deposit accounts. The total direct deposit must add to 100%. NOTE: If you cannot find y Routing Number through the look up prompt provided, please contact Payroll Services at 855/982-7284. None of your changes will saved until you click the Save Button                                                                                                    | our          |
| For                 | Lea                                                          | View Paycheck                    | ggg Checking                                                                                                    |              |
| Qui                 | Hea                                                          | View Pay Record vi               | Account: 0870843542 Routing: 121000358   Balance of Net Pay                                                                                                    |              |
| Hel                 | Inco                                                         | CA State W-4 (DE-4)              |                                                                                                    |              |
|                     | Ret                                                          | Federal Withholdi                | Note: Employeer can aply additional Depart Depart account information area and day U/DP 25 will need to be contected if you get a locareet information and will                                                                                                    | ich to       |
|                     |                                                              | Out-of-state Tax                 | Prote Employees can only each when one cooperation account momentation once per day. Our CE symmetric to be contracted by our each momentation and multiple to purple symmetry and the same day. Any changes, additions or deletions to direct deposit information may take up to two pay periods to take effect, subject to ban and narvoll deadlines. If four as examples with the same day may changes, additions or deletions to direct deposit information may take up to two pay periods to take effect, subject to ban and narvoll deadlines. If four as examples with the same day may changes, additions or the canonalisation is effective all finite assumed with may change hy may change hy may | king         |
|                     |                                                              | Enroll to receive o              | your home address. Please verify your address and other personal information using Employee Self-Service.                                                                                                    | Ū            |
|                     |                                                              | View Online W-2/                 |                                                                                                    |              |
|                     |                                                              | W-2 Reissue Requ                 | SAVE                                                                                                    |              |
| 0                   | Edit pr                                                      | rofile                           |                                                                                                    |              |
| €                   | Log ou                                                       | ıt                               | Terms of Use University of                                                                                                    | f California |
| https://            | ifpiltrn.u                                                   | universityofcalifornia.edu/pages | /DirectDeposits-BS3/direct-deposits.aspx≠                                                                                                    | € 100% ·     |

| Step | Action                                                                                                    |
|------|----------------------------------------------------------------------------------------------------|
| 4.   | If you answer the question correctly, UCPath displays the <b>Direct Deposit</b> page, and you can make your changes.                                                                                                    |
|      | If you answer incorrectly, an error message appears. You have three attempts to<br>answer this question correctly. After three incorrect answers, UCPath displays the<br><b>Security Questions Setup</b> page. You must provide your date of birth and the last<br>four digits of your Social Security number to validate your identity and then update<br>your security questions and answers. |

| Bussistant 4       Add UPath Center         Bussistant 4       Englower D2         Bussistant 4       Difference D4         Difference D4       Difference D4         D10122014       D1         Das       C         C       Income and Taxes         Emg.       Perf.         Direct Deposit       Peggy King         For       Lea         View Paycheck       Qui         Qui       Hei         View Paycheck       Qui         Qui       Hei         View Paycheck       Qui Hei         Qui Hei       View Paycheck         Qui       Hei         Neef Federal Withholdi       Out-of-state Tax         Enroll to receive o       View Online W-2/         View Online W-2/       W-2 Ressue Requ          If bitsronline          If bitsronline                                                                                                    | Peggy King                                                  |                                                                                                    | 🕒 Log out                                                                                             |
|----------------------------------------------------------------------------------------------------|-------------------------------------------------------------|----------------------------------------------------------------------------------------------------|----------------------------------------------------------------------------------------------------|
| Discontraction Discontraction                                                                                                    | Primary Title:<br>BUS SYS ANL 4<br>Employee ID:<br>10000644 |                                                                                                    | Ask UCPath Center                                                                                     |
| Das       C       Income and Taxes         Perggy King       Perggy King         For       Les       View Paycheck         Qui       Het       View Paycheck         Qui       Het       View Paycheck         Das       C A State W-4 (DE-4)         Ref       Federal Withholdi       Out-of-state Tax         Dutor for state Tax       Enrol to receive o         View Online W-2/       W-2 Reissue Requ         View Online W-2/       View Takes verify your address and other personal information using Employee Self-Service.                                                                                                    | Service Date:<br>01/01/2014                                 | DIRECT DEPOSIT                                                                                                    | ADD ACCOUNT                                                                                           |
| Em       Per       Direct Deposit         For       Lea       View Paycheck         Qui       Hei       View Paycheck         Qui       Hei       View Paycheck         Qui       Hei       View Paycheck         Qui       Hei       View Paycheck         Qui       Hei       View Paycheck         Qui       Hei       View Paycheck         Qui       Hei       View Paycheck         Qui to       C A State W-4 (DE-4)         Ree       Federal Withholdi         Out-of-state Tax       Enrol to receive o         Errol to receive o       View Paycid dealines: Hyour account fing your account fing you | Das < E < Incom                                             | e and Taxes Peggy King                                                                                                    |                                                                                                    |
| For       Lea       View Paycheck       Image: Checking       Image: Checking                                                                           | Emp Per: Direct D                                           | Review, add or update direct deposit information. You can add up to three direct deposit accounts. The total direct deposit must add to 100%.<br>Routing Number through the look up prompt provided, please contact Payroll Services at 855/982-7284. None of your changes will saved unti                                                                                                    | . NOTE: If you cannot find your<br>il you click the Save Button                                       |
| Qui       Hei       View Pay Record vi       Account: 0870643542 Routing: 12000358   Balance of Net Pay         Hei       Inco       CA State W-4 (DE-4)       Account: 0870643542 Routing: 12000358   Balance of Net Pay         Rei       Federal Withhold                                                                                                    | Fori Lea View Pay                                           | theck ggg Checking                                                                                                    |                                                                                                    |
| Hel       Inc       CA State W-4 (DE-4)         Rei       Federal Withhold       Out-of-state Tax         Droit of state Tax       Enroll to receive o       View Online W-2/         View Online W-2/       W-2 Reissue Requ       SAVE                                                                                                    | Qui Hea View Pay                                            | Record vi Account: 0870843542 Routing: 121000358   Balance of Net Pay                                                                                                    |                                                                                                    |
| Ret       Federal WithholdOut-of-state Tax       Inste: Employees can only edit their Direct Deposit account information once per day. UCPC ES will need to be contacted if you enter incorrect information and with ho update your account the same day. Any changes, additions or deletions to direct deposit information may take up to two pay periods to take effect, subject to banking and payroll deallines. If you are cancellation is effective, all future payments will be made by paper check mailed to your home address. Please verify your address and other personal information using Employee Self-Service.         View Online W-2/                                                                                                    | Hel Inco CA State                                           | N-4 (DE-4)                                                                                                    |                                                                                                    |
| View Online W-2/<br>W-2 Reissue Requ                                                                                                    | Ret Federal V<br>Out-of-s<br>Enroll to                      | Ithhold         Note: Employees can only edit their Direct Deposit account Information once per day. UCPC ES will need to be contacted if you enter in update your account the same day. Any changes, additions or deletions to direct deposit information may take up to two pay periods to and payroll deadlines. If you are cancelling your direct deposit entirely, once the cancellation is effective, all future payments will be ma cecilive o           update your account the same day. Any changes, additions or deletions to direct deposit information may take up to two pay periods to and payroll deadlines. If you are cancelling your direct deposit entirely, once the cancellation is effective, all future payments will be ma your home address. Please verify your address and other personal information using Employee Self-Service. | ncorrect information and wish to<br>o take effect, subject to banking<br>ade by paper check mailed to |
| Kelssie Requ.     SAVE                                                                                                    | view On                                                     | ne w-2/                                                                                                    |                                                                                                    |
| Edit profile                                                                                                    | W-2 Reis                                                    | ue Requ SAVE                                                                                                    |                                                                                                    |
| log out     Terms of Use University of California                                                                                                    | <ul> <li>Edit profile</li> <li>Log out</li> </ul>           |                                                                                                    | Terms of Use University of California                                                                 |

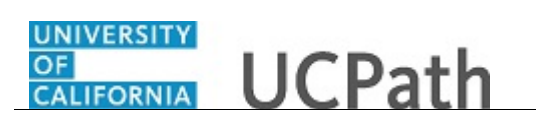

| Step | Action                                                                            |  |
|------|-----------------------------------------------------------------------------------|--|
| 5.   | The <b>Direct Deposit</b> page displays all of your direct deposits.              |  |
|      | In this example, change the bank account on your direct deposit checking account. |  |
|      | Click the <b>Direct Deposit Account</b> link.                                     |  |
|      | 999 Checking                                                                      |  |
|      | Account: 0870843542 Routing: 121000358   Balance of Net Pay                       |  |

| eggy King                                            |                                            | 😝 Log out         |
|------------------------------------------------------|--------------------------------------------|-------------------|
| mary Title:<br>JS SYS ANL 4<br>ployee ID:<br>1000644 |                                            | Ask UCPath Center |
| rvice Date:<br>1/01/2014                             | CHANGE DIRECT DEPOSIT                      |                   |
| as 🤆 E 🤄 Income an                                   | 1 Taxes                                    |                   |
| m Per Direct Depos                                   | t Routing Number* 121000358                | ٩                 |
| on Lea View Payched                                  | k Account Number 0870843542                |                   |
| ui Hea View Pay Rec                                  | ord vi Retype Account Number               |                   |
| el Inco CA State W-4                                 | (DE-4) > View Check Example                |                   |
| Ret Federal With                                     | oldi Account Type * Checking               | ~                 |
| Out-of-state                                         | ax Deposit Type * Balance of Net Pay       | ~                 |
| Enroll to rece                                       | VE 0 Amount or Percent                     |                   |
| View Online                                          | V-2/                                       |                   |
| W-2 Reissue                                          | equ (Example: 1 = First Account Processed) |                   |
|                                                      | RETURN TO DIRECT DEPOSIT                   |                   |
| Edit profile                                         |                                            |                   |
| Log out                                              |                                            |                   |

| Step | Action                                                                                                    |
|------|----------------------------------------------------------------------------------------------------|
| 6.   | To help locate the <b>Routing Number</b> and <b>Account Number</b> on your check, click the <b>View Check Example</b> link.   > View Check Example |

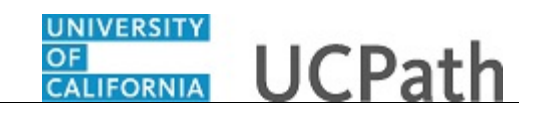

| Peggy Ki                                                                                | ing                                                          | GALIFORNIA<br>drptm   | B Log out                                                                                                    |
|-----------------------------------------------------------------------------------------|--------------------------------------------------------------|-----------------------|----------------------------------------------------------------------------------------------------|
| Primary Title:<br>BUS SYS AN<br>Employee ID:<br>10000644<br>Service Date:<br>01/01/2014 | 4                                                            | CHANGE DIRECT D       | Ask UCPath Center<br>EPOSIT                                                                                                    |
| Das < E ·<br>Emi Per:                                                                   | <ul> <li>Income and Taxes</li> <li>Direct Deposit</li> </ul> | Routing Number *      | 121042882 Q                                                                                                    |
| Fori Lea                                                                                | View Paycheck                                                | Account Number        | 0870843542                                                                                                    |
| Qui Hea                                                                                 | View Pay Record vi                                           | Retype Account Number | ✓View Check Example                                                                                                    |
| Ret                                                                                     | Federal Withholdi<br>Out-of-state Tax                        |                       | The Routing Number and Account Number can be obtained from your check. At the bottom of a check, there are three groups<br>of numbers. The first group contains the nine digit routing number, the second provides the account number, and the third is<br>the check number.                                                                                                    |
|                                                                                         | Enroll to receive o<br>View Online W-2/                      |                       | Merry<br>GEINSTATUS<br>GEINSTATUS<br>Research<br>Research<br>Resea |
| Edit pro                                                                                | W-2 Reissue Requ                                             |                       | L 2 3     L Routing Number     Account Number     Check Number                                                                                                    |
| Log out<br>https://ifpiltrn.uni                                                         | iversityofcalifornia.edu/pages                               | Account Type *        | Checking v                                                                                                    |

| Step | Action                                                                                            |
|------|---------------------------------------------------------------------------------------------------|
| 7.   | After reviewing the check example, click the <b>View Check Example</b> link to close the example. |
|      | View Check Example                                                                                |

| Peggy                                        | King                         | CALIFORNIA UCPath        | (B) Log out                            | ^  |
|----------------------------------------------|------------------------------|--------------------------|----------------------------------------|----|
| Primary Ti<br>BUS SYS<br>Employee<br>100006- | tle:<br>; ANL 4<br>10;<br>44 |                          | Ask UCPath Center                      |    |
| Service Da<br>01/01/2                        | te:<br>014                   | CHANGE DIRECT D          | <b>EPOSIT</b>                          |    |
| Das 🕓                                        | E < Income and Taxes         |                          |                                        |    |
| Emį Pe                                       | Direct Deposit               | Routing Number *         | 121000358 Q                            |    |
| For Le                                       | a View Paycheck              | Account Number           | 0870843542                             |    |
| Qui H                                        | View Pay Record vi           | Retype Account Number    |                                        |    |
| Hel In                                       | CA State W-4 (DE-4)          |                          | > View Check Example                   |    |
| Re                                           | t Federal Withholdi          | Account Type *           | Checking 🗸                             |    |
|                                              | Out-of-state Tax             | Deposit Type *           | Balance of Net Pay                     |    |
|                                              | Enroll to receive o          | Amount or Percent        |                                        |    |
|                                              | View Online W-2/             | Deposit Order *          | 999                                    |    |
|                                              | W-2 Reissue Requ             |                          | (Example: 1 = First Account Processed) |    |
|                                              |                              | BETHEN TO DIRECT DEPOSIT |                                        |    |
| 🧭 Edit                                       | profile                      | RETORN TO DIRECT DEPOSIT |                                        |    |
| 🕒 Log                                        | out                          |                          |                                        | ~  |
|                                              |                              |                          | €_100% ▼                               | .4 |

| Step | Action                                                                         |
|------|--------------------------------------------------------------------------------|
| 8.   | Use the <b>Routing Number</b> field to update the bank routing number details. |
|      | Click the <b>Routing Number</b> button.                                        |

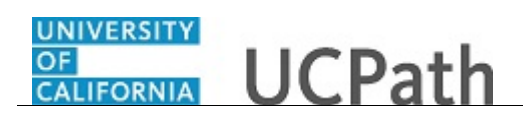

| Peggy King                              |                                      |                                    |                           |           | 😝 Log out |                   |
|-----------------------------------------|--------------------------------------|------------------------------------|---------------------------|-----------|-----------|-------------------|
| Primary Title:<br>BUS SYS ANL 4         |                                      |                                    |                           |           |           | Ack UCPath Center |
| Employee ID:<br>10000644                |                                      |                                    |                           |           |           |                   |
| Service Date:<br>01/01/2014             | BACK > SEARCH FILTER                 | S                                  |                           |           |           |                   |
| Das 🗧 E < Income and Taxes              |                                      |                                    |                           |           |           |                   |
| Emj Per Direct Deposit                  | Bank ID                              | ✓ begins with                      | h                         |           |           |                   |
| For Lea View Paycheck                   | LOOK UP ADVANCED I                   | LOOKUP                             |                           |           |           |                   |
| Qui Hea View Pay Record vi              | Only the first 300 results can be di | splayed                            |                           |           |           |                   |
| Hel Inco CA State W-4 (DE-4)            | Bank ID Bani                         | k Name                             | Address Line 1            | City      | State     | Postal Code       |
| Ret Federal Withholdi                   | 011000015 FED<br>BAN                 | ERAL RESERVE                       | 1000 PEACHTREE ST<br>N.E. | ATLANTA   | GA        | 30309             |
| Enroll to receive o<br>View Online W-2/ | 011000028 STA<br>ANI<br>CO/          | TE STREET BANK<br>O TRUST<br>MPANY | JAB2NW                    | N. QUINCY | МА        | 02171             |
| W-2 Reissue Requ                        | 011000138 BAN                        | NK OF AMERICA,                     | 8001 VILLA PARK<br>DRIVE  | HENRICO   | VA        | 23228             |
| Edit profile                            | 011000206 BAN                        | NK OF AMERICA                      | PO BOX 27025              | RICHMOND  | VA        | 23261             |
| 😝 Log out                               | 011000390 BAN                        | NK OF AMERICA                      | PO BOX 27025              | RICHMOND  | VA        | 23261             |

| Step | Action                                                                                                    |  |
|------|----------------------------------------------------------------------------------------------------|--|
| 9.   | A list of known routing numbers is available in the system.                                                                                |  |
|      | Click in the <b>begins with</b> field.                                                                                                    |  |
|      |                                                                                                    |  |
| 10.  | Enter the desired information into the <b>begins with</b> field. For this example, enter part of the routing number, enter <b>121042</b> . |  |
| 11.  | Click the <b>Look Up</b> button.                                                                                                    |  |
|      | LOOK UP                                                                                                    |  |

| Peggy King                                                                                                    | CALIFORNIA UCPat                         | th                            |                                     |              |       | 😝 Log out         |
|----------------------------------------------------------------------------------------------------|------------------------------------------|-------------------------------|-------------------------------------|--------------|-------|-------------------|
| Primary Title:<br>BUS SYS ANL 4<br>Employee ID:<br>100006644<br>Service Date:<br>01/01/2014                                                                                                    | Ask UCPath Cent<br>BACK > SEARCH FILTERS |                               |                                     |              |       | Ask UCPath Center |
| Das     < I     < Income and Taxes       Emi     Per     Direct Deposit       For     Lea     View Paycheck       Qu     Hei     View Pay Record view       Hei     Incc     CA State W-4 (DE-4) | Bank ID<br>LOOK UP ADVA<br>Quick Filter  | begins wit                    | th 12104:                           | 2            |       |                   |
| Ret Federal Withholdi                                                                                                    | Bank ID                                  | Bank Name                     | Address Line 1                      | City         | State | Postal Code       |
| Out-of-state Tax<br>Enroll to receive o                                                                                                    | 121042222                                | THE NORTHERN<br>TRUST COMPANY | 801 S CANAL ST                      | CHICAGO      | IL    | 60607             |
| View Online W-2/                                                                                                    | 121042484                                | PACIFIC COAST<br>BANKERS BANK | 1676 N CALIFORNIA<br>BLVD SUITE 300 | WALNUT CREEK | СА    | 94596             |
| W-2 Reissue Requ                                                                                                    | 121042882                                | WELLS FARGO BANK              | MAC N9301-041                       | MINNEAPOLIS  | MN    | 55479             |
| Edit profile                                                                                                    |                                          |                               |                                     |              |       |                   |
| Dog out                                                                                                    |                                          |                               |                                     |              |       |                   |

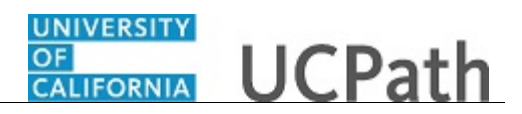

| Step                               | Action                                      |  |
|------------------------------------|---------------------------------------------|--|
| 12.                                | In this example, find the Wells Fargo Bank. |  |
| Click the <b>121042882</b> button. |                                             |  |
|                                    | 121042882                                   |  |
|                                    |                                             |  |

| Peggy King                      | ONIVERSITY<br>OF<br>CALIFORNIA<br>drptm | 6 Log out                              |
|---------------------------------|-----------------------------------------|----------------------------------------|
| Primary Title:<br>BUS SYS ANL 4 |                                         |                                        |
| Employee ID:<br>10000644        |                                         |                                        |
| Service Date:<br>01/01/2014     | CHANGE DIRECT D                         | EPOSIT                                 |
| Das 🤄 E < Income and Taxes      |                                         |                                        |
| Emj Per Direct Deposit          | Routing Number *                        | 121042882                              |
| Fori Lea View Paycheck          | Account Number                          | 0870843542                             |
| Qui Hea View Pay Record vi      | Retype Account Number                   |                                        |
| Hel Inco CA State W-4 (DE-4)    |                                         | > View Check Example                   |
| Ret Federal Withholdi           | Account Type *                          | Checking                               |
| Out-of-state Tax                | Deposit Type *                          | Balance of Net Pay                     |
| Enroll to receive o             | Amount or Percent                       |                                        |
| View Online W-2/                | Deposit Order *                         | 999                                    |
| W-2 Reissue Requ                |                                         | (Example: 1 = First Account Processed) |
|                                 | RETURN TO DIRECT DEPOSIT                |                                        |
| Ø Edit profile                  |                                         |                                        |
| 🕒 Log out                       |                                         |                                        |

| Step | Action                                                                                                    |  |
|------|----------------------------------------------------------------------------------------------------|--|
| 13.  | Click in the Account Number field.                                                                                                    |  |
|      | 0870843542                                                                                                    |  |
| 14.  | Press [Delete].                                                                                                    |  |
| 15.  | Enter the new account number in the Account Number field. For this example, enter 9871234654.                                                                                                    |  |
| 16.  | Click in the <b>Retype Account Number</b> field.                                                                                                    |  |
| 17.  | Re-enter your new account number in the <b>Retype Account Number</b> field. For this example, enter <b>9871234654</b> .                                                                          |  |
| 18.  | If you are changing your account type, click the button to the right of the Account <b>Type</b> field and select a different account type.<br>In this example, the account type is not changing. |  |
| 19.  | Click the button to the right of the <b>Deposit Type</b> field.                                                                                                    |  |

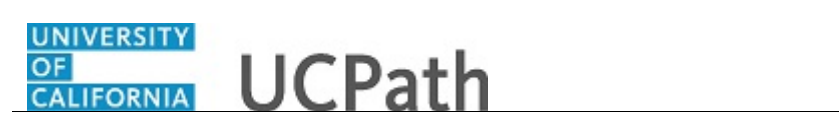

| Step | Action                                                                                                    |  |
|------|----------------------------------------------------------------------------------------------------|--|
| 20.  | Select one of the following options:                                                                                                    |  |
|      | <b>Amount:</b> Use this option if you want to specify a fixed dollar amount to be deposited to the bank account.                                                                                                    |  |
|      | <b>Balance of Net Pay:</b> Use this option if you want the remaining net pay amount (after all other deposit types have been distributed) deposited to the bank account.                                                                                               |  |
|      | <b>Percent:</b> Use this option if you want to specify a percentage of pay to be deposited to the bank account.                                                                                                    |  |
|      | For this example, click the Balance of Net Pay list item.                                                                                                    |  |
| 21.  | If you select the <b>Deposit Type</b> of either <b>Amount</b> or <b>Percent</b> , you must enter the appropriate value in the <b>Amount or Percent</b> field.                                                                                                    |  |
| 22.  | The <b>Deposit Order</b> field indicates the order in which pay is distributed to bank accounts if you have multiple direct deposit accounts. The lower the number, the higher the priority. Balance of net pay accounts should have the highest deposit order of 999. |  |

| Peggy I                                            | King                  |                          |                                        | 😝 Log out         |
|----------------------------------------------------|-----------------------|--------------------------|----------------------------------------|-------------------|
| rimary Title<br>US SYS A<br>mployee ID:<br>0000644 | e:<br>ANL 4<br>+<br>4 |                          |                                        | Ask UCPath Center |
| rvice Date<br>1/01/20                              |                       | CHANGE DIRECT D          | EPOSIT                                 |                   |
| as < I                                             | < Income and Taxes    |                          |                                        |                   |
| imj Pen                                            | Direct Deposit        | Routing Number *         | 121042882                              | ٩                 |
| on Lea                                             | View Paycheck         | Account Number           | 9871234654                             |                   |
| Qui Hea                                            | View Pay Record vi    | Retype Account Number    | 9871234654                             |                   |
| Hel Inco                                           | CA State W-4 (DE-4)   |                          | > View Check Example                   |                   |
| Ret                                                | Federal Withholdi     | Account Type *           | Checking                               | ~                 |
|                                                    | Out-of-state Tax      | Deposit Type *           | Balance of Net Pay                     | ×                 |
|                                                    | Enroll to receive o   | Amount or Percent        |                                        |                   |
|                                                    | View Online W-2/      | Deposit Order *          | 999                                    |                   |
|                                                    | W-2 Reissue Requ      |                          | (Example: 1 = First Account Processed) |                   |
|                                                    |                       | RETURN TO DIRECT DEPOSIT |                                        |                   |
| 🤌 Edit pi                                          | rofile                |                          |                                        |                   |
| Log ou                                             | ut                    |                          |                                        |                   |

| Step | Action                                            |
|------|---------------------------------------------------|
| 23.  | Click the <b>Return to Direct Deposit</b> button. |
|      | RETURN TO DIRECT DEPOSIT                          |

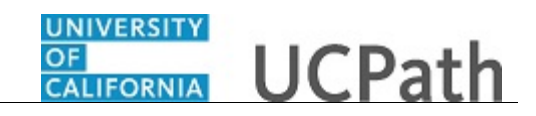

| Peggy King                                                  | CALIFORNIA UCPath (B) Logout                                                                                                    |
|-------------------------------------------------------------|----------------------------------------------------------------------------------------------------|
| Primary Title:<br>BUS SYS ANL 4<br>Employee ID:<br>10000644 | Ask UCPath Center                                                                                                    |
| Service Date:<br>01/01/2014                                 | DIRECT DEPOSIT                                                                                                    |
| Das < E < Income and Ta                                     | Peggy King                                                                                                    |
| Emį Per Direct Deposit                                      | Review, add or update direct deposit information. You can add up to three direct deposit accounts. The total direct deposit must add to 100%. NOTE: If you cannot find your<br>Routing Number through the look up prompt provided, please contact Payroll Services at 855/982-7284. None of your changes will saved until you click the Save Button                                                                                   |
| For Lea View Paycheck                                       | 999 Checking                                                                                                    |
| Qui Hea View Pay Record                                     | 1 Account: 9871234654 Routing: 121042882   Balance of Net Pay                                                                                                    |
| Hel Inco CA State W-4 (D                                    | 4)                                                                                                    |
| Ret Federal Withhold                                        | I authorize the University of California to initiate credits and/or debits to my account. I acknowledge and comm that the direct deposit information noted above is correct. Debits shall be initiated only to effect appropriate adjustments against a prior credit made for the same pay date. Debit transactions are limited to reductions for University stagin overgyments and to respond to mandatory court orders.             |
| Out-of-state Tax                                            |                                                                                                    |
| Enroll to receive                                           | Note: Employees can only edit their Direct Deposit account information once per day. UCP E s will need to be contacted if you enter<br>incorrect information and wish to update your account the same day. Any changes, additions or deletions to direct deposit information may<br>take up to two pay periods to take effect, subject to banking and payroll deadlines. If you are cancelling your direct deposit entirely, once the |
| View Online W-2                                             | cancellation is effective, all future payments will be made by paper check mailed to your home address. Please verify your address and other personal information using Employee Self-Service.                                                                                                    |
| W-2 Reissue Req                                             | - SAVE                                                                                                    |
|                                                             |                                                                                                    |
| Edit profile                                                |                                                                                                    |
| Log out                                                     | Terms of Use University of California                                                                                                    |

| Step | Action                                                                                                    |
|------|----------------------------------------------------------------------------------------------------|
| 24.  | You can add/update your direct deposit only once per day. Make all direct deposit changes, deletions and additions before you save. |
|      | Click the check box to allow UC to credit and/or debit your account(s).                                                             |

| Peggy King                                                  | Constructions<br>Constructions<br>degram UCPath (2) Logout                                                                                                    |
|-------------------------------------------------------------|----------------------------------------------------------------------------------------------------|
| Primary Title:<br>BUS SYS ANL 4<br>Employee ID:<br>10000644 | Ask UCPath Center                                                                                                    |
| Service Date:<br>01/01/2014                                 | DIRECT DEPOSIT                                                                                                    |
| Das 🗧 E < Income and Taxes                                  | Peggy King                                                                                                    |
| Emj Per: Direct Deposit                                     | Review, add or update direct deposit information. You can add up to three direct deposit accounts. The total direct deposit must add to 100%. NOTE: If you cannot find your<br>Routing Number through the look up prompt provided, please contact Payroll Services at 855/982-7284. None of your changes will saved until you click the Save Button                                                                                   |
| For Lea View Paycheck                                       | 999 Checking                                                                                                    |
| Qui Hea View Pay Record vi                                  | Account: 9871234654 Routing: 121042882   Balance of Net Pay                                                                                                    |
| Hel Inco CA State W-4 (DE-4)                                | Louissing the University of Addresis to billink confite and/or debits to an exceed Lautemodeles and confirm that the direct descent                                                                                                    |
| Ret Federal Withholdi                                       | Industries the Oniversity of calmorina to insule recipits and/or oberts to inv account, a activity account, a strationed against a prior cells made to be construct. Debits shall be initiated only to effect appropriate adjustments against a prior credit made for the same pay date. Debit transactions are limited to reductions for University salary overpayments and to respond to mandatory court orders.                    |
| Out-of-state Tax                                            |                                                                                                    |
| Enroll to receive o                                         | Note: Employees can only edit their Direct Deposit account information once per day. UCPC Es will need to be contacted if you enter<br>incorrect information and wish to update your account the same day. Any changes, additions or deletions to direct deposit information may<br>take up to two pay periods to take effect, subject to banking and payroll deadlines. If you are cancelling your direct deposit entriety, once the |
| View Online W-2/                                            | cancellation is effective, all future payments will be made by paper check mailed to your home address. Please verify your address and other<br>personal information using Employee Self-Service.                                                                                                    |
| W-2 Reissue Requ                                            | SAVE                                                                                                    |
|                                                             |                                                                                                    |
| <ul> <li>Edit profile</li> <li>Log out</li> </ul>           | Terms of Use University of California 🗸                                                                                                    |
| •                                                           | \$100% <del>•</del>                                                                                                    |

| Step | Action                        |
|------|-------------------------------|
| 25.  | Click the <b>Save</b> button. |

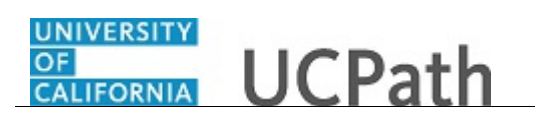

| Step | Action                                                                                                    |
|------|----------------------------------------------------------------------------------------------------|
| 26.  | You have updated your direct deposit information in UCPath online.                                                                                                    |
|      | A confirmation email is sent to the primary email address on your account. You can identify your primary email address under Employee Actions > Personal Information > <b>Personal Information Summary</b> . <b>End of Procedure.</b> |